سلام و عرض ادب

برای اجرای نرم افزار حتما وارد یوشه Windows شده و فایل TOEFL.exe را جهت نصب کلیک کنید اما به نکته زیر توجه کنید:

احتمالا در مراحل نصب با خطای مشابه خطای زیر روبرو می شوید جهت رفع مشکل تاریخ ویندوز خودتان را به طور موقت به عقب برگردانید مثلا به تاریخ ۱۷ ه ۲ تنظیم کنید و سپس مراحل نصب را دنبال کنید. پس از اتمام مراحل نصب می تونید مجدد تاریخ را اصلاح کنید.

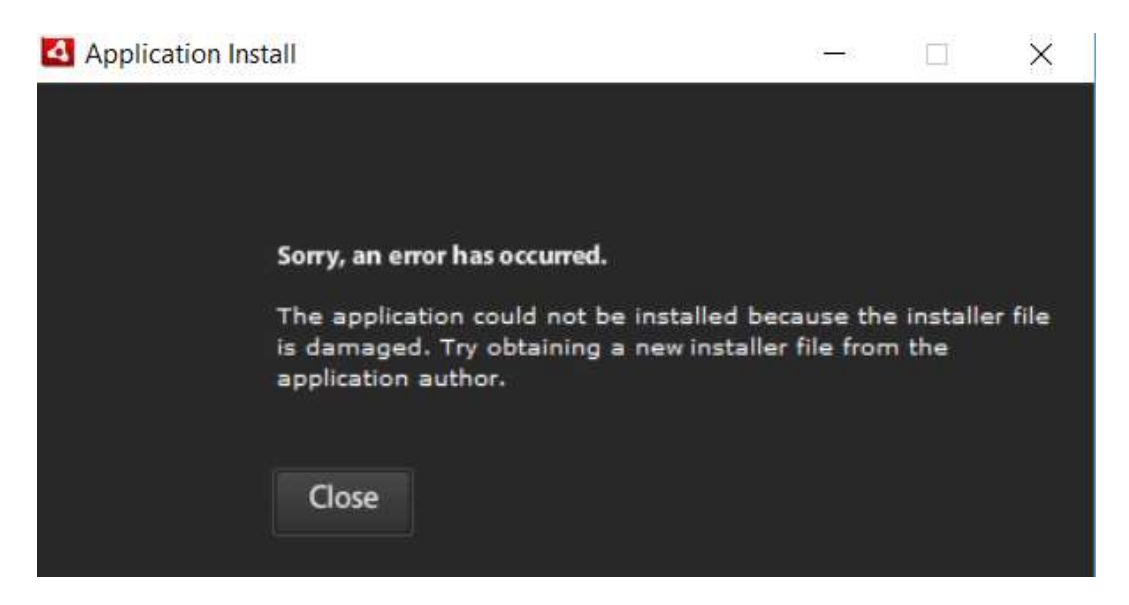

شیوه تغییر ساعت: وارد کنترل پنل ویندوز شوید و سپس از بخش Date and Time گزینه Change Date and Time را کلیک کنید و سپس تاریخ را به عقب برگردانید و اوکی کنید.

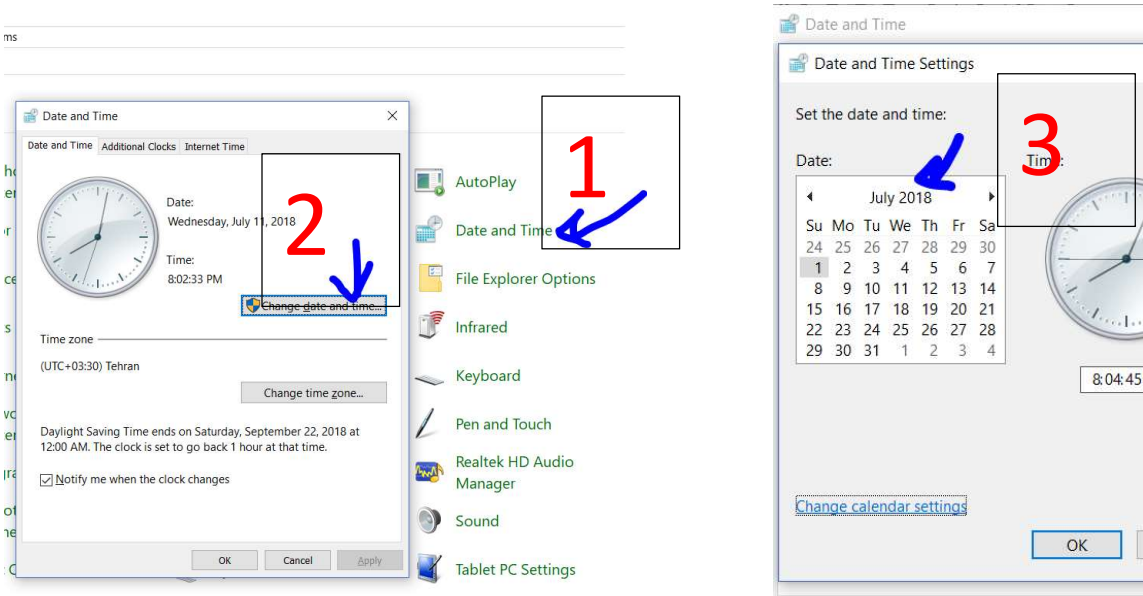

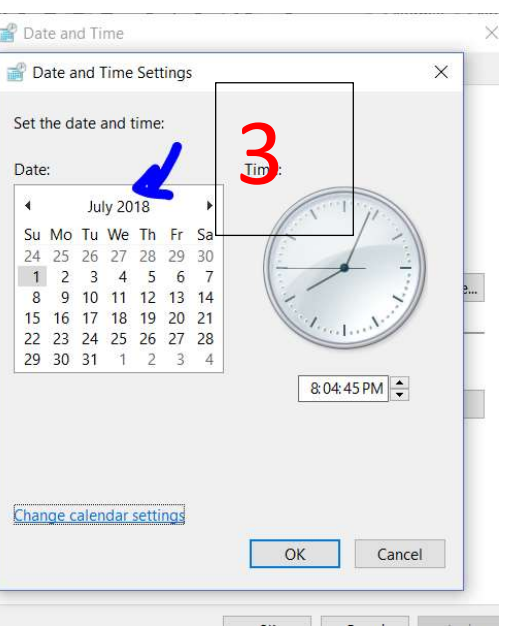

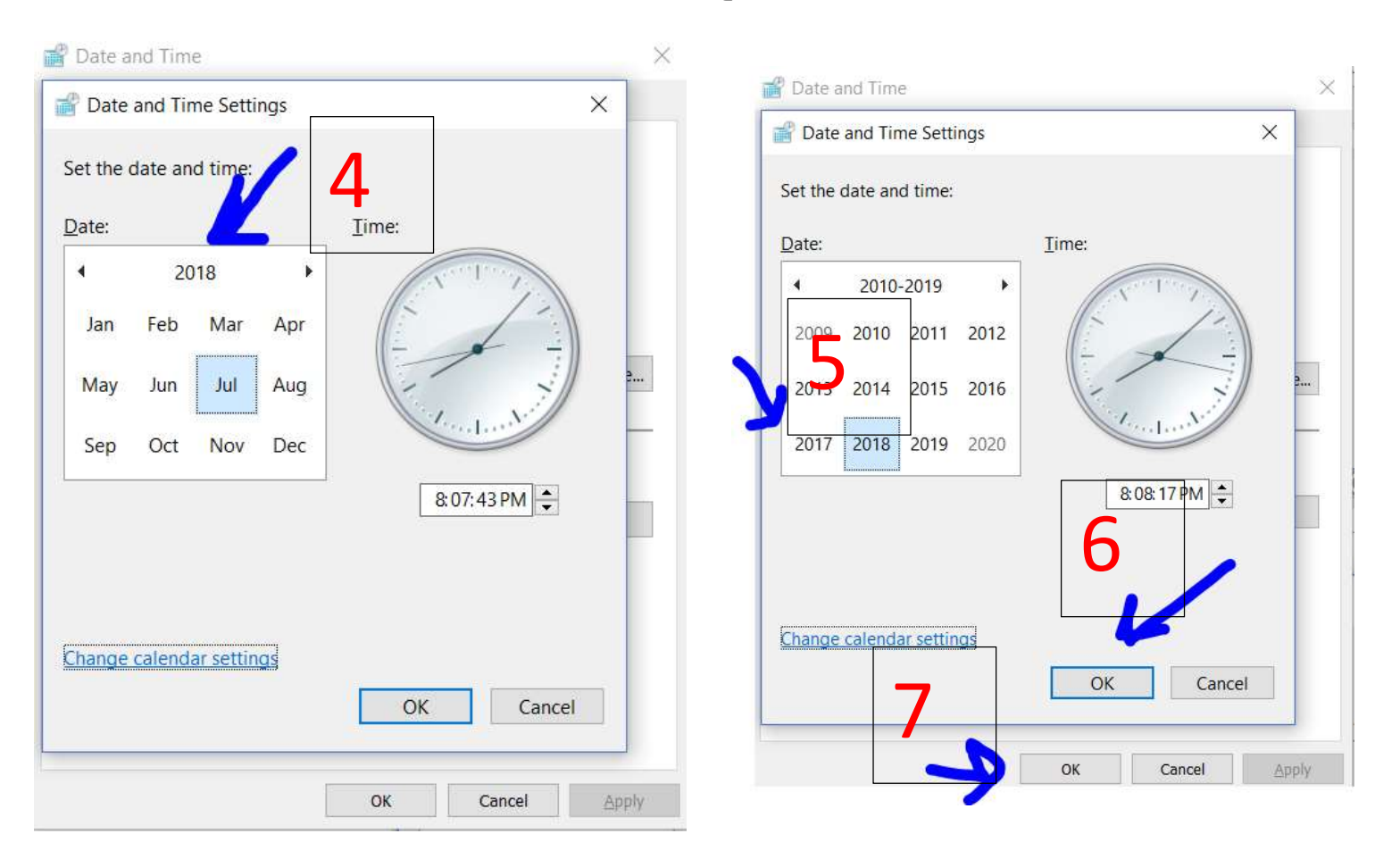

## بر روی گزینه عبارت July 2018 کلیک کنید (این عبارت با توجه به تاریخ کنونی شما متفاوت است) مجدد دوباره بر روی عبارت عدد سال کلیک کنید تا تاریخ قبل تر را بتوانید انتخاب کنید از گزینه پایین.